# USC School of Medicine Signature Creation

Outlook Web App / Outlook.com

Your email signature will not migrate with the rest of your email account. To create a new email signature, sign into your School of Medicine email account at <u>https://outlook.com</u>. This will create an email signature for the webmail. If you need a signature for your Outlook client, please continue to the second page.

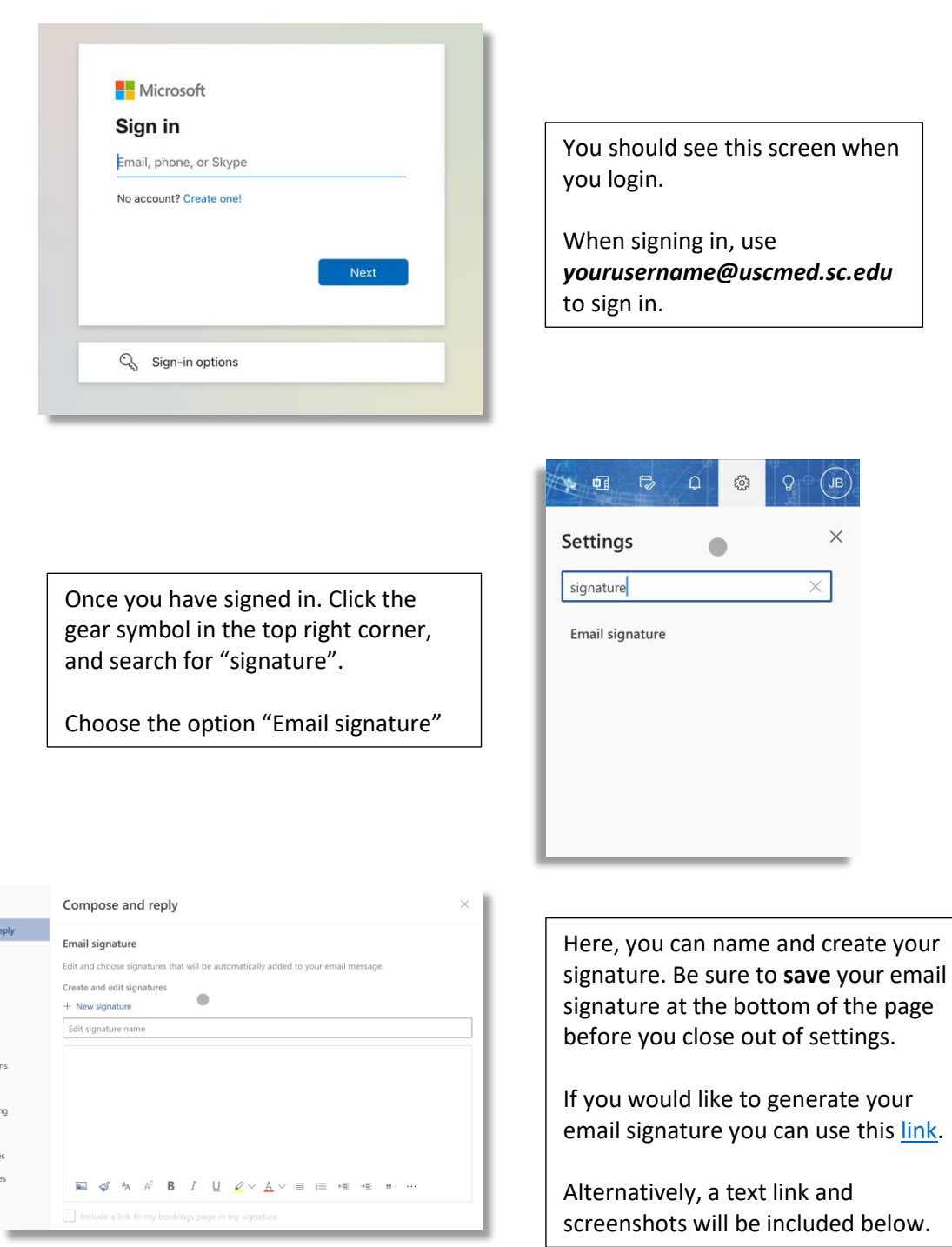

# USC School of Medicine Signature Creation

Outlook Desktop Client

Open your Outlook client and choose "File" in the top left. Then, choose "Options" in the bottom left.

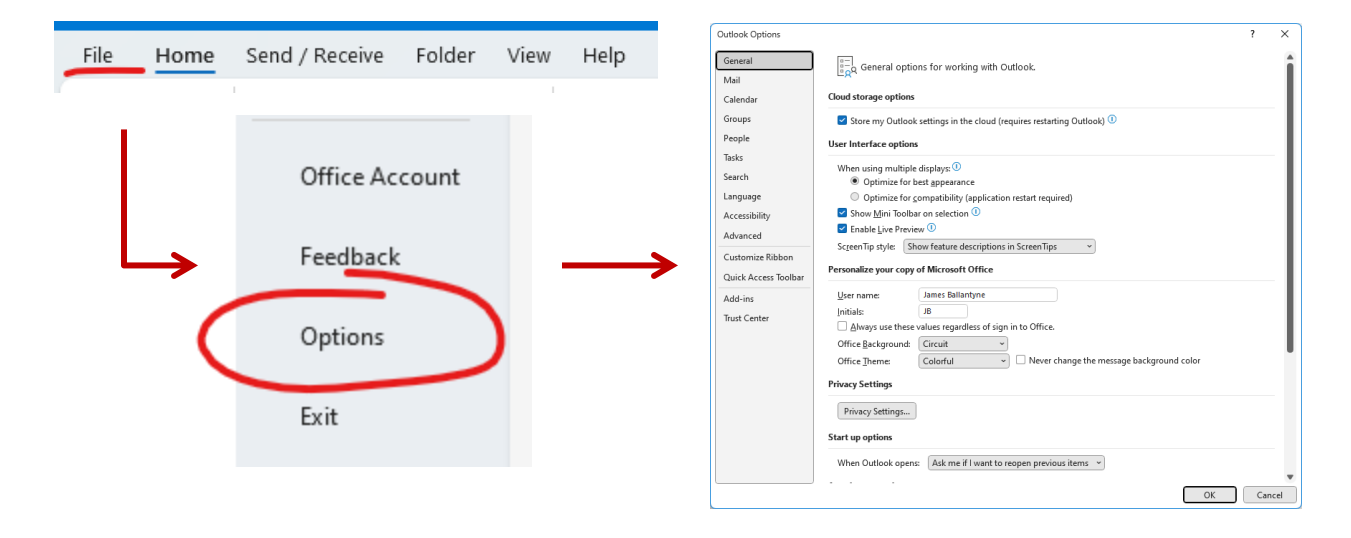

In this pop-up, click on "Mail" in the left sidebar, then choose "Signatures":

| Outlook Options      |                                                                                          | ?                     | ×    |
|----------------------|------------------------------------------------------------------------------------------|-----------------------|------|
| General<br>Mail      | Change the settings for messages you create and receive.                                 |                       | Î    |
| Calendar             | Compose messages                                                                         |                       |      |
| Groups               | Change the editing settings for messages.                                                | Editor Options        |      |
| People               | <u>Compose messages in this format:</u>                                                  |                       | 1    |
| Tasks                |                                                                                          |                       |      |
| Search               | abc Always check spelling before sending                                                 | lling and Autocorrect |      |
| Language             | Ignore original message text in reply or forward                                         |                       | _    |
| Accessibility        | Create or modify signatures for messages.                                                | Signatures            | h    |
| Advanced             |                                                                                          | ol <u>gi</u> ataresii | _    |
| Customize Ribbon     | $\Delta^{a}$ Use stationery to change default fonts and styles, colors, and backgrounds. | Stationery and Fonts  |      |
| Quick Access Toolbar |                                                                                          |                       |      |
| Add-ins              | Outlook panes                                                                            |                       |      |
| Trust Center         | Customize how items are marked as read when using the Reading Pane.                      | Reading Pane          |      |
|                      | Message arrival                                                                          |                       |      |
|                      | When new messages arrive:                                                                |                       |      |
|                      | Briefly change the mouse pointer                                                         |                       |      |
|                      | Show an envelope icon in the taskbar                                                     |                       |      |
|                      | ✓ Display a Desktop Alert                                                                |                       |      |
|                      | Enable preview for <u>Rights</u> Protected messages (May impact performance)             |                       |      |
|                      | Conversation Clean Up                                                                    |                       | -    |
|                      |                                                                                          | OK Car                | icel |

Finally, click on "**New**" and name your signature. You can now create/copy your signature into the "Edit signature" field. Remember to save your signature and click "**OK**".

You can also choose whether or not your signature shows on New messages, Replies/forwards, or both by default.

| Signatures and Sta                                         | tionery            |      |           |                            |                         | ?        | ×      |
|------------------------------------------------------------|--------------------|------|-----------|----------------------------|-------------------------|----------|--------|
| <u>E</u> -mail Signature                                   | Personal Stationer | У    |           |                            |                         |          |        |
| Sele <u>c</u> t signature to edit Choose default signature |                    |      |           |                            |                         |          |        |
| New Signature                                              |                    |      |           | E-mail <u>a</u> ccount:    | James.Ballantyne@uscmec | d.sc.edu | $\sim$ |
|                                                            |                    |      |           | New <u>m</u> essages:      | (none)                  |          | $\sim$ |
|                                                            |                    |      | -         | Replies/ <u>f</u> orwards: | (none)                  |          | ~      |
| Delete                                                     | New                | Save | Rename    |                            |                         |          |        |
| Edi <u>t</u> signature                                     |                    |      |           |                            |                         |          |        |
| Calibri (Body)                                             | ∨ 11 ∨ B           | Ι    | Automatic |                            | Business Card           |          |        |
|                                                            |                    |      |           |                            |                         |          | I      |
| <u>Get signature tem</u>                                   | <u>plates</u>      |      |           |                            | ОК                      | Ca       | incel  |

### Generating an Email Signature

#### To generate an email signature, you can go to:

https://sc.edu/about/offices\_and\_divisions/communications/toolbox/resources/email\_signature\_gener\_ator/index.php.

### You can generate and copy/paste this email signature into your outlook.

| :08 AM Mon Mar 20         | eee<br>≌ sc.edu                                                                                                    | হ গদে 🖪 66% 🔳                                                                                          |  |  |  |  |
|---------------------------|----------------------------------------------------------------------------------------------------|----------------------------------------------------------------------------------------------------|--|--|--|--|
| Communications and        | Email Signature Generator                                                                                                    |                                                                                                    |  |  |  |  |
| Marketing                 | This easy-to-use form helps faculty, staff and students create a standard email signature including contact details and the appropriate academic or university logo. |                                                                                                    |  |  |  |  |
| About Us                  |                                                                                                    |                                                                                                    |  |  |  |  |
| Our Services              |                                                                                                    |                                                                                                    |  |  |  |  |
| Brand Toolbox             | Complete the form to build a custom email signature. Th                                                                                                    | nere are two types of signatures to choose from, a simple                                              |  |  |  |  |
| ↓ Resources               | signature and a more detailed signature. Choose your pr                                                                                                    | eference and fill in as much information as you want,                                                  |  |  |  |  |
| Stationery and Supplies   | leaveing blank what you don't want to include.                                                                                                    |                                                                                                    |  |  |  |  |
| Templates                 | When your signature is ready, copy it to your clipboard a                                                                                                    | nd paste it into the email signature window of your email                                              |  |  |  |  |
| Email Signature Generator | application, adjusting as necessary. Microsoft Outlook provides additional guidance for working with email                                                           |                                                                                                    |  |  |  |  |
| Social Media              | signatures on both <u>desktop</u> 2 or <u>web</u> 2 applications.                                                                                                    |                                                                                                    |  |  |  |  |
| Website                   |                                                                                                    |                                                                                                    |  |  |  |  |
| Communicating on Campus   | Types of Email Signatures                                                                                                    |                                                                                                    |  |  |  |  |
| Event Resource Guide      | _                                                                                                    | _                                                                                                    |  |  |  |  |
| Paid Advertising          | John Doe                                                                                                    | John Doe                                                                                               |  |  |  |  |
| Digital Swag              | Professor of History                                                                                                    | Professor of History<br>he/him/his                                                                     |  |  |  |  |
| Downloadable Resources    | johndoe@sc.edu<br>Denatment of History                                                                                                    | 803-777-7777                                                                                           |  |  |  |  |
| Media Resources           | College of Arts and Sciences<br>University of South Carolina                                                                                                    | Department of History                                                                                  |  |  |  |  |
| Communicators Network     | South Carolina                                                                                                    | College of Arts and Sciences<br>University of South Carolina<br>1234 Main Street<br>Columbia, SC 29208 |  |  |  |  |

Simple Signature

**Detailed Signature**